## **CARTS Helpdesk**

Knowledgebase > Crash Query Tool > Crash Query Tool Users Forgot Password Reset Instructions

Crash Query Tool Users Forgot Password Reset Instructions Manoj Manda - 2022-10-03 - Crash Query Tool

## **Crash Query Tool Users Password Reset Instructions.**

The below steps will guide you to set\reset your CARTS account password. You can only reset your password if you have access to the email account associated with the CARTS account, as the reset link will be emailed.

- Navigate or browse to Crash Query Tool at <u>https://crashquerytool.lsu.edu</u> and accept disclaimer
- Now click on the icon that relates to the type of account

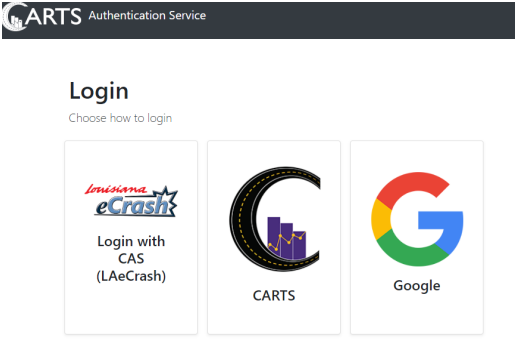

• On the login page click on "Forgot Password" to be directed to CARTS Password Recovery tool

## Login

Please login below using your CARTS account credentials.

| CARTS Account              |
|----------------------------|
| Username or Email Address  |
| Username                   |
| Password                   |
| Password                   |
| Remember My Login          |
| Login Cancel               |
| Forgot Password Need Help? |

• On the welcome page, click "Next"

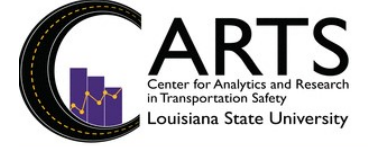

Manage your CARTS Account password with this CARTS Password Recovery Center

Follow the instructions to reset or change your CARTS account password or unlock your CARTS account.

Welcome to the CARTS Account Password Recovery Center

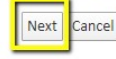

Use the CARTS Password Recovery Center to reset your CARTS Account password if you forget it. You can also use the CARTS Password Recovery Center to change your CARTS Account password or unlock your CARTS account if you are locked out. And you can do all of this on your own without calling your CARTS help desk!

Click the Next button to start using the Recovery Center.

 In the box, enter your email id associated with the CARTS account (mostly likely your work email id) and click "Next" to search

| Content for Analytics and Research<br>in Transportation Safety<br>Louisiana State University                                                                                                    |   |
|----------------------------------------------------------------------------------------------------|---|
| Manage your CARTS Account password with this CARTS Password Recovery Center                                                                                                    |   |
| Follow the instructions to reset or change your CARTS account password or unlock your CARTS account.                                                                                             |   |
| Find Your CARTS account                                                                                                    |   |
| Previous Next Cancel                                                                                                    |   |
| Enter your work email address or CARTS account name and click Next to find your CARTS account.<br>Account name or email address :                                                                |   |
| <ul> <li>Verify your email id account as shown below and click "Next" or if multiple account<br/>are shown, please select your account and click "Next" Or Refresh the page to reduce</li> </ul> | s |

are shown, please select your account and click **"Next" Or** Refresh the page to redo from step 3-5 to continue. Note: If you can't find, then either your email Id is wrong or you do not have CARTS account

| Follow the ins | tructio | ons to reset or change your CA | ARTS account password or unlock your CARTS account. |
|----------------|---------|--------------------------------|-----------------------------------------------------|
| Current User A | Accoun  | t PP Test (abc@la.gov)         |                                                     |
| What Do Yo     | ou Nee  | d to Do?                       |                                                     |
| Previous       | Next    | Cancel                         |                                                     |

- I need to unlock my CARTS account: email response required (mmanda@lsu.edu)
- I forgot my CARTS account password: email response required (mmanda@lsu.edu)

 An email will be sent with a link to the above email ID as shown below, check your email for the password reset link and click on the link. The link is only valid for 15 minutes. (if you cannot see the email in your inbox, please check spam. Also please add <u>hsrg@lsu.edu</u> and <u>carts@lsu.edu</u> to safe senders list)

CARTS Account Reset Initiated

To

Follow the link below to reset your CARTS Account Password:

https://cartscredentials.lsu.edu/Default.aspx?EmailResetKey=f4628f84-4023-468c-906c-af9ee6fe6143

Thank you for using CARTS Password Recovery Tool!

Note: The above link is valid for 15 minutes only from the time its initiated

• Enter your new password and click "Finish".

Note: The password must contain at least eight characters, including at least four of the following characters: an upper case letter, a lower case letter, a number, and a special character like an exclamation point or question mark. Also when resetting the password, it will not accept last 3 passwords(History) used

| Current User Account: <b>PP Test (mmanda</b> @l                | lsu.edu)                                 |                                                          |                          |
|----------------------------------------------------------------|------------------------------------------|----------------------------------------------------------|--------------------------|
| Reset Your CARTS account password                              |                                          |                                                          |                          |
| Previous Finish Cancel                                         |                                          |                                                          |                          |
| Enter a new password and then confi<br>point or question mark. | irm the password to reset your CARTS acc | count password. The password must contain at least eight | characters, including at |
| New Password:                                                  | 1                                        |                                                          |                          |
| Confirm New Password:                                          |                                          |                                                          |                          |

If you have any issues resetting your password, please email us at <u>carts@lsu.edu</u> with the details like email ID you are trying to reset, any screenshots with the error etc.